## USB 下载说明

1. 打开 WCHISPTool 下载工具 (资料包下载方法目录下有安装工具:WCHISPTool\_Setup.exe,也可

去官网下载:<u>http://www.wch.cn/downloads/WCHISPTool\_Setup\_exe.html</u>),设置说明如下:

- A、 选择 CH55x 系列芯片 ;
- B、 芯片型号选择 CH552;
- C、 下载方式选择 USB ;
- D、下载配置要注意下载完成后运行目标程序设置,其他设置保持默认;
  - 1) 勾选下载完成后运行目标程序选项,待下载程序成功后,可以直接运行程序。
  - 不勾选下载完成后运行目标程序选项,则下载程序成功后,需要重新上电或者按复位键才能运行程序。
- E、 用户程序文件选择需要烧录的 hex 文件或者 bin 文件;

以上设置如下图所示:

| WCHISPTool(V3.3                                                  | )                            |            |           |             |          |  |
|------------------------------------------------------------------|------------------------------|------------|-----------|-------------|----------|--|
| 文件(F) 功能(U) 视                                                    | 图(V) 帮助(H)                   |            |           |             |          |  |
|                                                                  | <u>A = 🛛 📰 📀</u>             |            |           |             |          |  |
| CH54x 系列 CH55x 系列 CH56x 系列 CH57x 系列 CH58x 系列 CH32Fx 系列 CH32Vx 系列 |                              |            |           |             |          |  |
| 芯片下载选择<br><b> B</b> 芯片型号                                         | CH552                        | -          | C<br>下载   | 方式 USB      | •        |  |
| 下载配置                                                             |                              |            |           |             |          |  |
| □ 启用代码和                                                          | 数据保护模式                       |            |           |             |          |  |
| ✓ 使能RST Pi                                                       | ☑ 使能RST Pin 作为手工复位输入引脚       |            |           |             |          |  |
| 使能上电复位后长延时(未选中:短延时(默认);选中:增加44ms长延时)                             |                              |            |           |             |          |  |
| □ 下载完成后;                                                         | 运行目标程序                       |            | 📃 清空DataF | lash        |          |  |
| □ 启用IAP                                                          | IAP起始地址: 0x 0                |            |           |             |          |  |
| 下载配置脚:                                                           | 或配置脚: ◎ P1.5 ◎ P3.6 (出厂默认设置) |            |           |             |          |  |
|                                                                  |                              |            |           |             |          |  |
| 「                                                                |                              |            |           |             | ▼ 搜索(F)  |  |
| IAP程序文件                                                          |                              |            |           |             |          |  |
| <b>E</b> 用户程序文件                                                  | G:\STM32核心板资料\QD开            | 干发板\CH552核 | ⊡板\测试程序\  | Demo_1_CH5  | 52_: 🚔   |  |
| DataFlash文件                                                      |                              |            |           |             | <i>6</i> |  |
| Т                                                                | ¯载(D)                        |            |           | 停山          | E(S)     |  |
| 下载记录                                                             |                              |            |           |             |          |  |
|                                                                  |                              |            |           |             | 清空记录(C)  |  |
| 共计 0                                                             | 剩余 0                         | 成功         | 0         | 失败 <b>0</b> | 重置计数(R)  |  |
| Ready                                                            |                              | U          | SB下载模式    |             | 0%       |  |

 先按住 DL 按键,再用 USB 数据线(既能供电,也能传输数据)连接开发板和 PC 机,给开发板上电, 如下图所示:

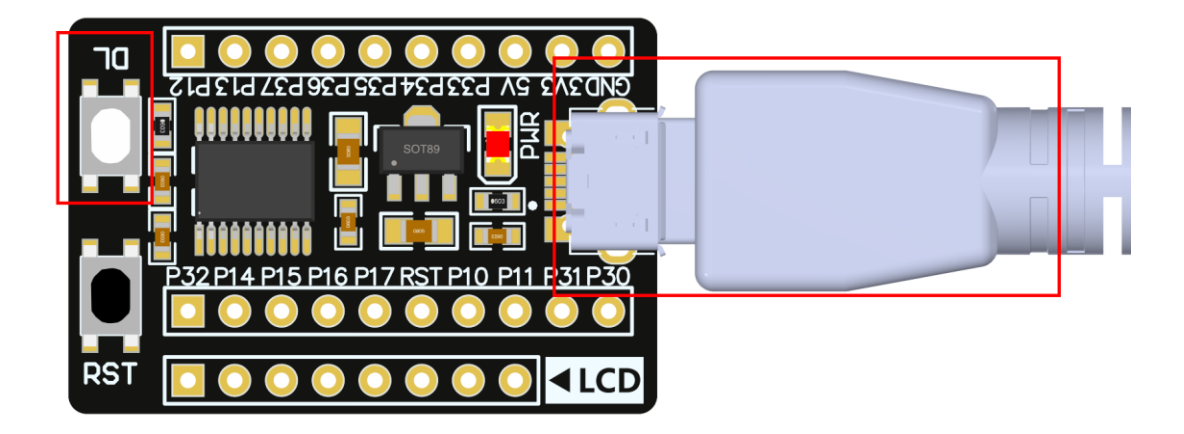

3. 待 WCHISPTool 下载工具界面出现如下提示 则说明设备识别成功 ,此时松开 DL 按键 ,如下图所示:

| WCHISPTool(V3.3)                                                 | _ <b>D</b> X |
|------------------------------------------------------------------|--------------|
| 文件(F)功能(U)视图(V)帮助(H)                                             |              |
|                                                                  |              |
| CH54x 系列 CH55x 系列 CH56x 系列 CH57x 系列 CH58x 系列 CH32Fx 系列 CH32Vx 系列 |              |
| ┃                                                                |              |
| 芯片型号 CH552 ▼ 下载方式 USB                                            | •            |
| 下载配置                                                             |              |
| ☑ 启用代码和数据保护模式                                                    |              |
| ☑ 使能RST Pin 作为手工复位输入引脚                                           |              |
| □ 使能上电复位后长延时(未选中:短延时(默认);选中:增加44ms长延时)                           |              |
| □ 下载完成后运行目标程序 □ 清空DataFlash                                      |              |
| □ 启用IAP IAP起始地址: 0x 0 □ 清空CodeFlash                              |              |
| 下载配置脚: P1.5  P3.6 (出厂默认设置) 「串口免按键下载功能                            |              |
|                                                                  |              |
| USB设备列表 型号CH5521号设备 ▼                                            | 搜索(E)        |
| IAP程序文件 🛛 😭 💼                                                    | 自动下载         |
| 用户程序文件 G:\STM32核心板资料\QD开发板\CH552核心板测试程序\Demo_1_CH552_ 💣          |              |
| DataFlash文件                                                      |              |
| 下 <b>载(D)</b>                                                    |              |
| 下载记录                                                             |              |
| Device#0_UID:02-64-06-BC-00-00-00, BTVER:02.50                   | 清空记录(C)      |
|                                                                  |              |
| 共计 0 剩余 0 成功 0 失败 0                                              | 重置计数(R)      |
| Linked Device is: CH552 USB下载模式 0%                               |              |

## 4. 点击下载按钮,进行程序下载,如果出现下载完成,成功数:1 的提示,则说明下载成功。如下图所

示:

| 🔮 WCHISPTool(V3.3)                                               |
|------------------------------------------------------------------|
| 文件( <u>F</u> ) 功能( <u>U</u> ) 视图( <u>V</u> ) 帮助( <u>H</u> )      |
|                                                                  |
| CH54x 系列 CH55x 系列 CH56x 系列 CH57x 系列 CH58x 系列 CH32Fx 系列 CH32Vx 系列 |
| 芯片下载选择                                                           |
| 芯片型号 CH552 ▼ 下载方式 USB ▼                                          |
| 下载配置                                                             |
| ☑ 启用代码和数据保护模式                                                    |
| ☑ 使能RST Pin 作为手工复位输入引脚                                           |
| □ 使能上电复位后长延时(未选中:短延时(默认);选中:增加44ms长延时)                           |
| □ 下载完成后运行目标程序 □ 清空DataFlash                                      |
| □ 启用IAP IAP起始地址: 0x 0 □ 清空CodeFlash                              |
| 下载配置脚: ◎ P1.5 	 P1.5 	 P3.6 (出厂默认设置) 	 ▼ 串口免按键下载功能               |
| □ 开始下载                                                           |
| USB设备列表 型号CH5521号设备 ▼ 搜索(E)                                      |
| IAP程序文件                                                          |
| 用户程序文件 G:\STM32核心板资料\QD开发板\CH552核心板\测试程序\Demo_1_CH552_ 📄         |
| DataFlash文件 🖻                                                    |
| 下载(D) 停止(S)                                                      |
|                                                                  |
| 第1号设备卜载完成<br>本次下载总数:1.成功数:1.失败数:0                                |
| <<<< 本次用时:2.337s                                                 |
| 共计 1 剩余 0 成功 1 失败 0 重置计数(R)                                      |
| Linked Device is: CH552 USB下载模式 100%                             |

5. 程序下载完毕后,如果在1步勾选了下载完成后运行目标程序选项,此时程序会直接运行,如果没有

勾选,则需要重新重新上电或者按复位键,才能运行程序。

6. 如果想进行下一次下载,需要重新执行以上2~5步骤。